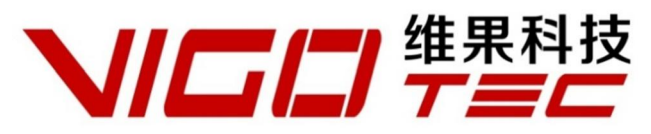

# Hardware Installation Manual

Support : VG-L5

Overall Size : 316×321×193mm (L×W×H) Print Size : 190×130mm (L×W) Powered by VigoTec 2018.

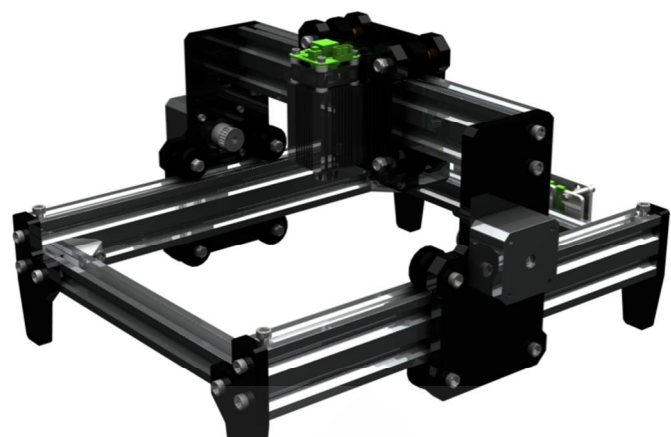

## CATALOGUE

| 1. PARTS LIST              |   |
|----------------------------|---|
| 2. INSTALLATION            |   |
| 3. CONTROL-BOARD AND LASER | 7 |
| 4. NOTICE AND FAQ          |   |
| 5. UPDATE                  |   |
| 6. PART DRAWING(NEXT PAGE) |   |
|                            |   |

## 1. Parts list

| Turts list of Vo Eo Edser Engraving Muslime Kits |                                                                         |          |
|--------------------------------------------------|-------------------------------------------------------------------------|----------|
| Serial N                                         | Parts                                                                   | Quantity |
| F1                                               | 300mm Aluminum profile                                                  | 2        |
| F2                                               | 253mm Aluminum profile                                                  | 1        |
| F3                                               | 210mm Aluminum profile                                                  | 2        |
| F4                                               | Right angle connector for aluminum profile                              | 4        |
| F5                                               | Inne <mark>r he</mark> xagon screw(M5×8,Fastening the aluminum profile) | 8        |
| F6                                               | Nut ( M5 , Fastening the aluminum profile )                             | 8        |
| F7                                               | Acrylic leg                                                             | 4        |
| F8                                               | Inner hexagon screw (M5×20, Fastening the Acrylic leg)                  | 8        |
| F9                                               | Inner hexagon screw (M5×12, Fastening the Acrylic leg)                  | 4        |
| F10                                              | Square Nut (M5, Fastening the Acrylic leg)                              | 4        |
| P1                                               | Acrylic plate A for X-Part (for laser)                                  | 1        |
| P2                                               | Acrylic plate B for X-Part (for stepper motor)                          |          |
| P3                                               | Acrylic plate for Y-Part                                                | 2        |
| P4                                               | Inner hexagon screw (M5×20, Fastening the Portal-Frame)                 | 4        |
| P5                                               | Inner hexagon screw (M5×50, Fastening the pulley on X-Part)             | 4        |
| P6                                               | Inner hexagon screw (M5×30, Fastening the pulley on Y-Part)             | 8        |
| P7                                               | Non-slip Nut (M5, Fastening the pulley)                                 | 12       |
| M1                                               | Stepper motor                                                           | 3        |
| M2                                               | Synchronous pulley and Set screw                                        | 3sets    |
| M3                                               | Inner hexagon screw for stepper motor(M3×10)                            | 12       |

## Parts list of VG-L5 Laser Engraving Machine Kits

| Serial N | Parts                                                                 | Quantity |
|----------|-----------------------------------------------------------------------|----------|
| W1       | Flat pulley                                                           | 12       |
| W2       | Column for X-Part (M5×8)                                              | 8        |
| W3       | Column for Y-Part ( M5×6 )                                            | 8        |
| S1       | 330mm Synchronous belt for X-Part                                     | 1        |
| S2       | 380mm Synchronous belt for Y-Part                                     | 2        |
| S3       | Inner hexagon screw ( $M5{	imes}8$ , Fastening the synchronous belt ) | 6        |
| S4       | Square Nut ( M5 , Fastening the synchronous belt )                    | 6        |
| /        | Stepper Motor wire                                                    |          |
| /        | Protective casing                                                     | 1        |
| /        | Hardware installation manual                                          | 1        |
| /        | Protective glass ( Optional )                                         |          |
| /        | Control board package ( Optional )                                    |          |
| /        | USB cable ( Optional )                                                |          |
| /        | Laser kit ( Optional )                                                |          |
| /        | Power supply ( Optional )                                             |          |

### VG-C1 Control Board Package (Optional)

| Serial N | Parts                                                                                                 | Quantity |
|----------|----------------------------------------------------------------------------------------------------|----------|
| C1       | Control board                                                                                         | 1        |
| C2       | Acrylic plate for control board A                                                                     | 1        |
| C3       | Acrylic plate for control board B                                                                     | 1        |
| C4       | Inner hexagon screw for Ac <mark>rylic pl</mark> ate ( <mark>M5</mark> ×8 , Already in the Frame kit) | 2        |
| C5       | Square Nut for Acrylic plate (M5 , Already in the Frame kit)                                          | 2        |
| C6       | Inner hexagon screw for control board (M3×25)                                                         | 4        |
| C7       | 7 Nut for control board (M3)                                                                          |          |
| C8       | Nylon column (M3×15)                                                                                  |          |
| /        | Encryption lock                                                                                       |          |

### VG-LD Laser Package (Optional)

| Serial N | Parts                                                                         | Quantity |  |
|----------|-------------------------------------------------------------------------------|----------|--|
| L1       | Laser                                                                         | 1        |  |
| L2       | Inner hexagon screw for laser (M3×12, Already in the Frame kit)               | 4        |  |
| L3       | Laser wire                                                                    | 1        |  |
| L4       | Inner hexagon screw (M3 $\times$ 25 , Available only with the fixed-focus and | 4        |  |
|          | 5.5w laser)                                                                   |          |  |
| L5       | Nut (M3, Available only with the fixed-focus and 5.5w laser)                  | 4        |  |

## 2. Installation

Please read the following installation instructions and control board instructions carefully, and pay attention to the sequence of installation. Please notice that both the Laser and Control board are optional. The shape of parts in the following installation instructions is only as a sigh. Please refer to the shape of the actual parts purchased.

Please refer to 2.2 Fixed-Focus and 5.5w Laser for the installation of fixed-focus and 5.5w laser.

### 2.1 Installation Instructions (Except Fixed-Focus and 5.5w Laser)

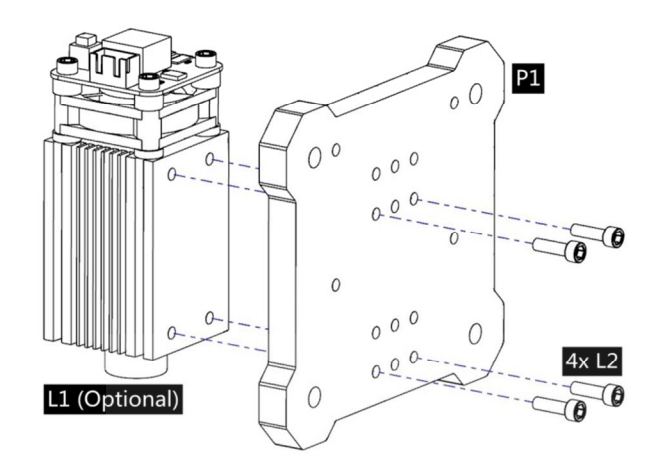

1. Assemble Laser L1 (Optional) and P1.

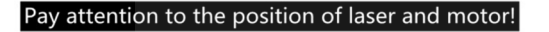

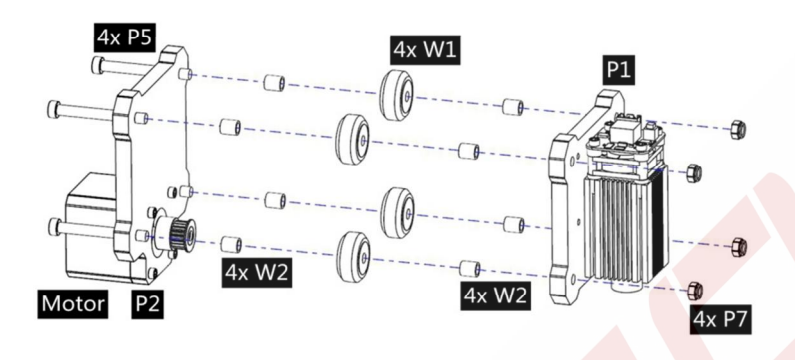

3. Assemble P2, P3, W1 and W2.

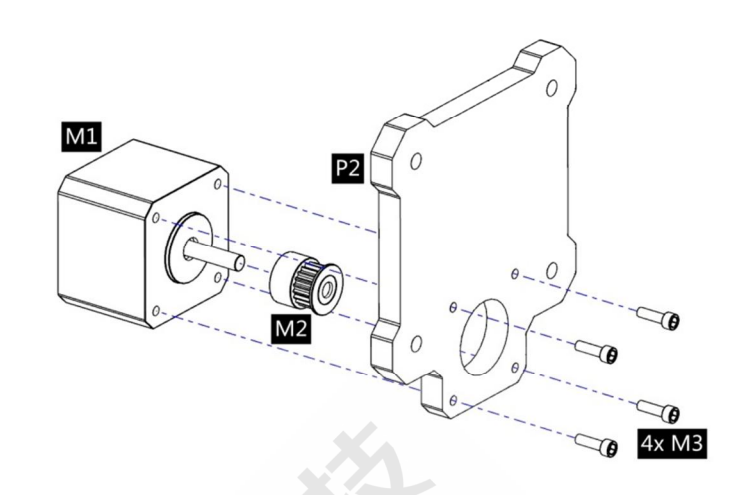

2. Assemble M1, M2 and P2.

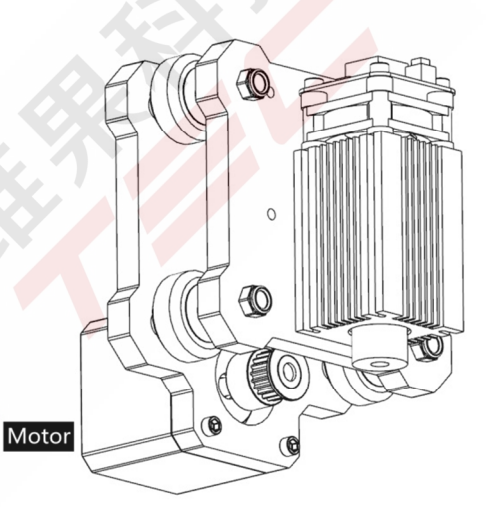

4. Assembly completed. This part is named X-Part.

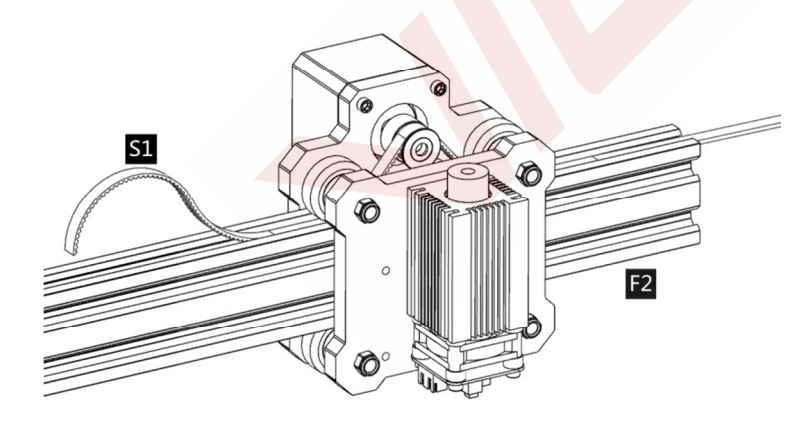

5. Slide F2 into X-Part. And pass S1 through the synchronous pulley and the Flat pulley as shown in the figure.

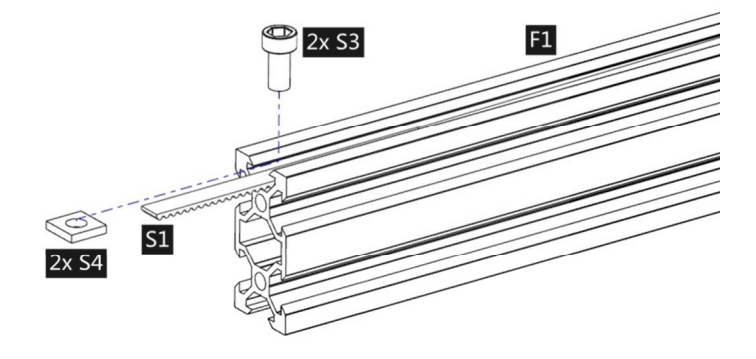

6. Fix the belt at the starting point with S4 and N2 first. Tighten up the belt and fix it on the other side with S4 and N2.

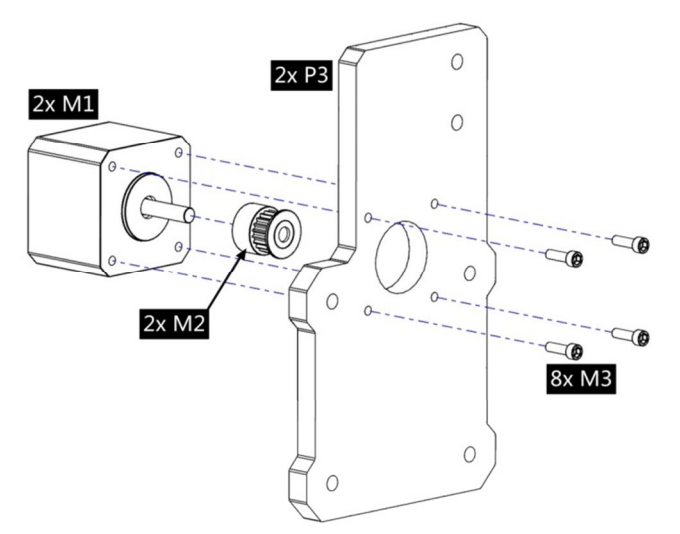

7. Assemble M1, M2 and P3. Assemble 2 sets symmetrically.

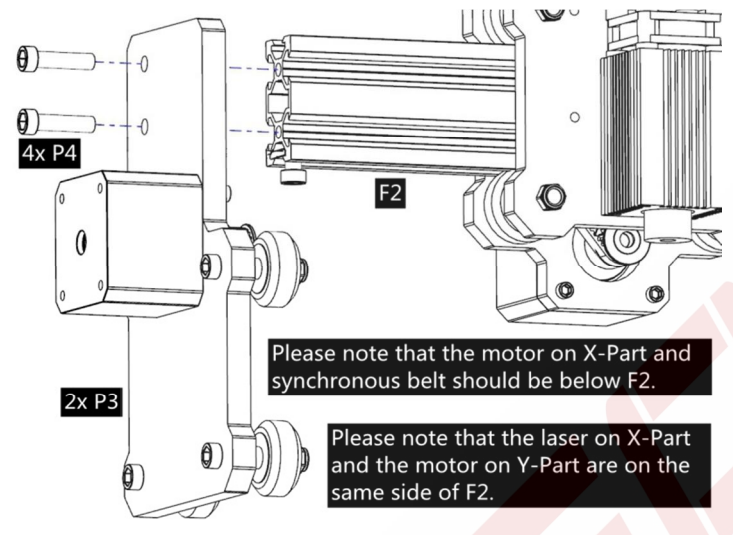

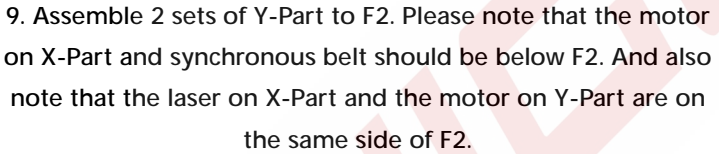

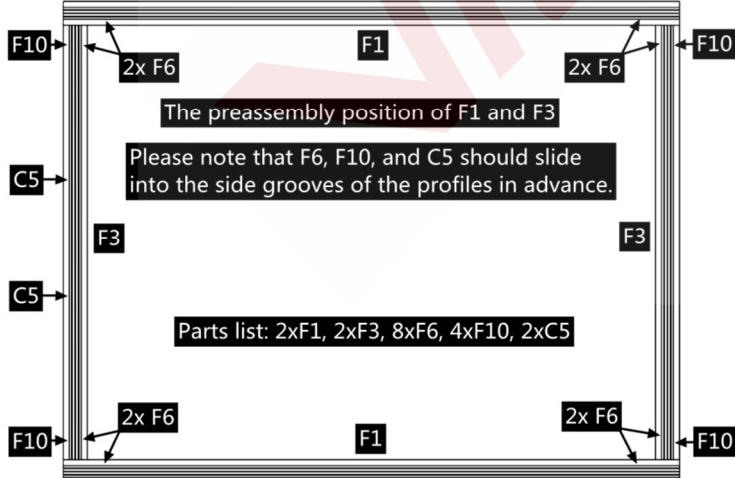

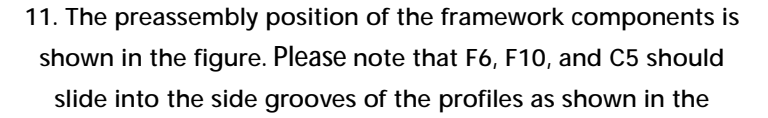

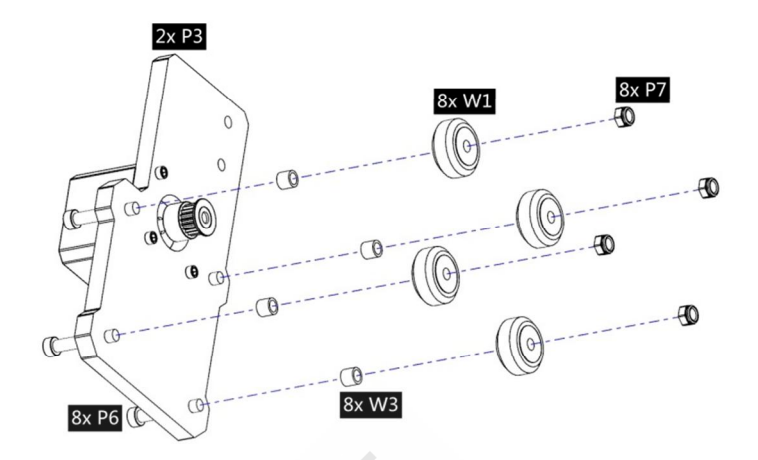

8. Assemble W1 and W3 to P3. Assemble 2 sets symmetrically. This part is named Y-Part.

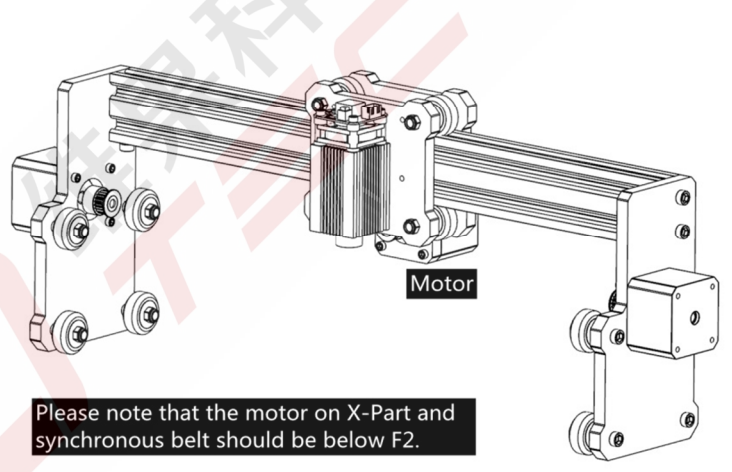

10. Assembly completed. This part is named Portal-Frame.

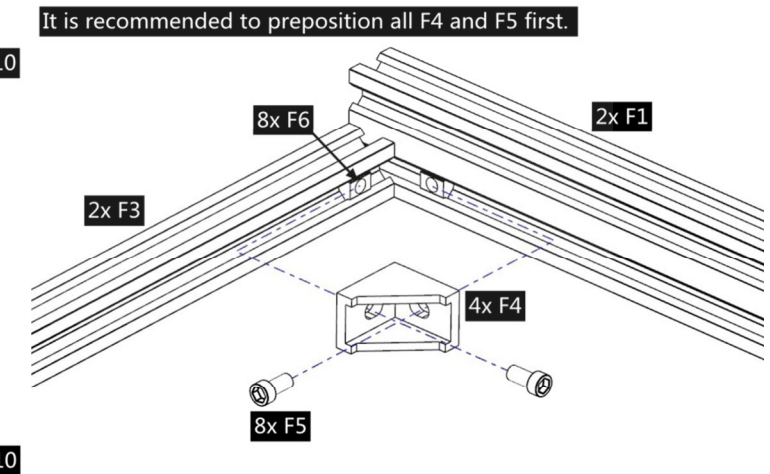

Lay the frame flat on a flat surface and then tighten the screw in turn.

12. Connect F1 and F3 with F4 and F5. Please notice the flatness of the whole framework. It is recommended to preposition all F4 and F5 first. Lay the frame flat on a flat

figure in advance.

surface and then tighten the screw in turn.

#### Please note that C5 should be behind the Portal-Frame.

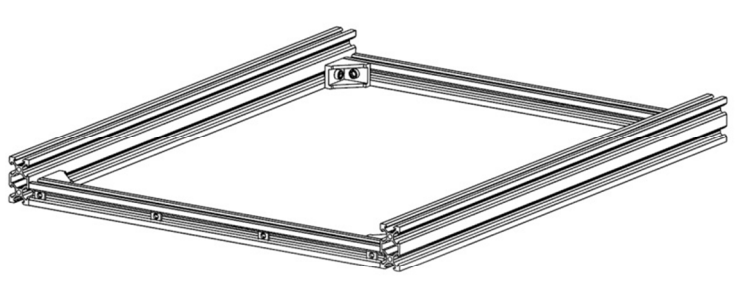

13. Assembly completed. This part is named Lower-Frame. Please notice again whether F10 and C5 are in the correct

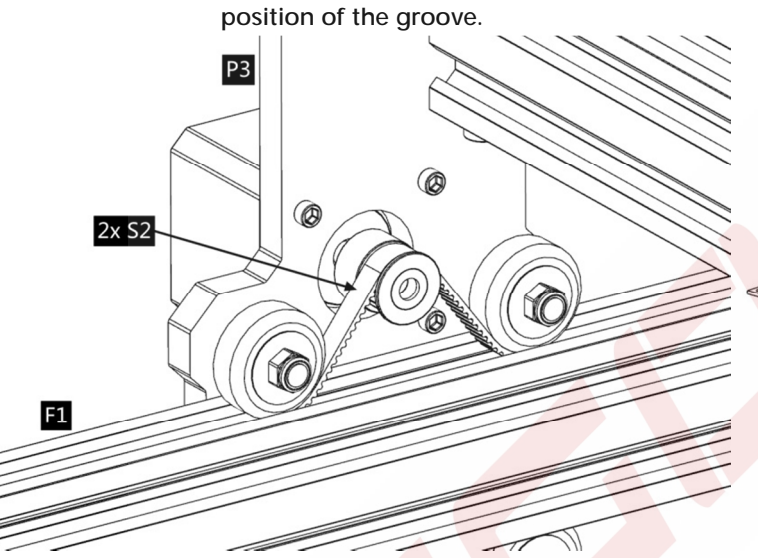

15. Assemble 2 sets of S2. Pass S2 through the synchronous pulley and the Flat pulley as shown in the figure.

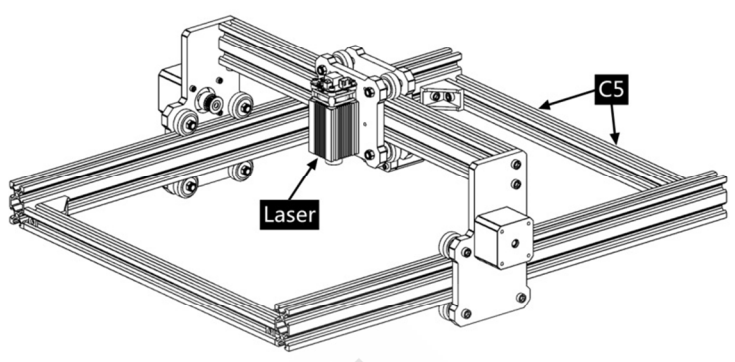

14. Slide the Portal-Frame onto the slide of the Lower-Frame. Please note that C5 should be behind the Portal-Frame.

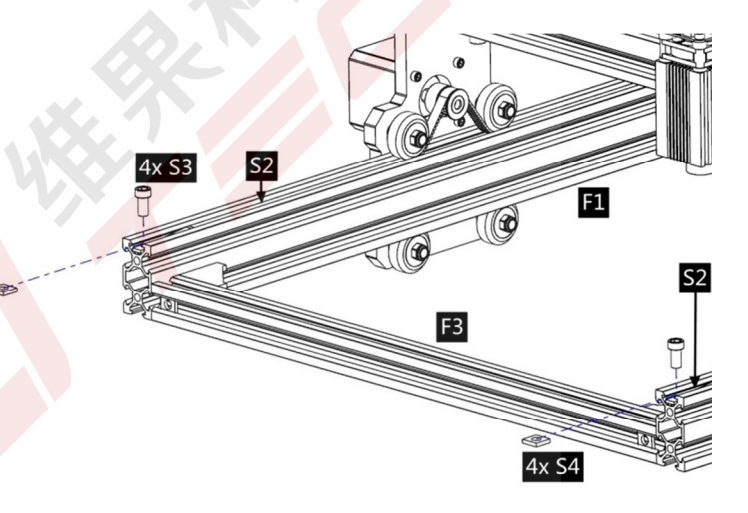

16. Fix S2 at the starting point with S4 and N2 first. Then tighten up the belt and fix it on the other side with S4 and N2.

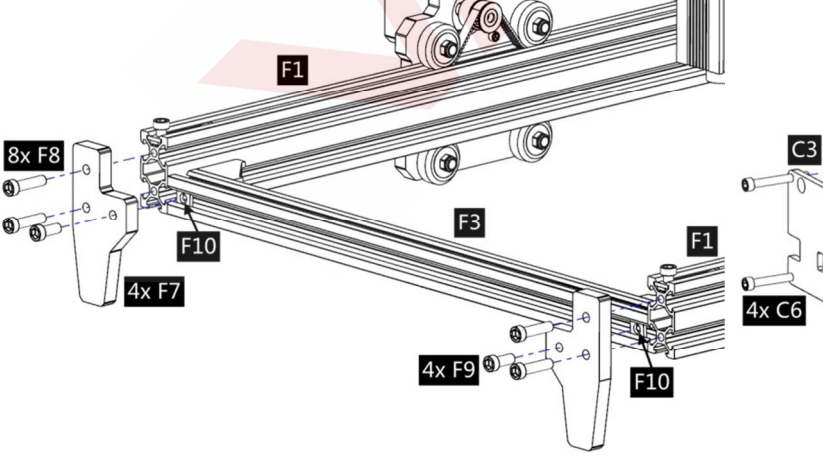

17. Assemble 4 sets of Acrylic legs F7.

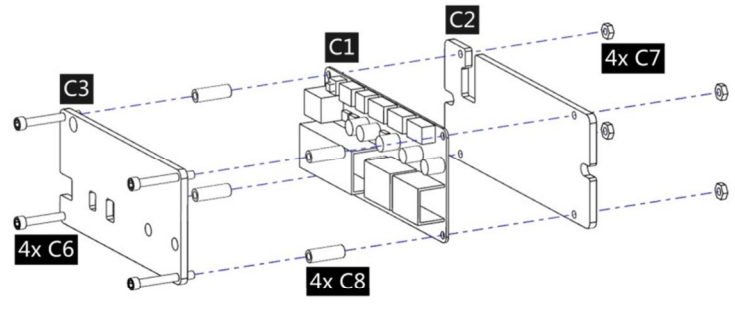

18. Assemble Control board C1 (Optional) and C2, C3. This part is named Control-Part.

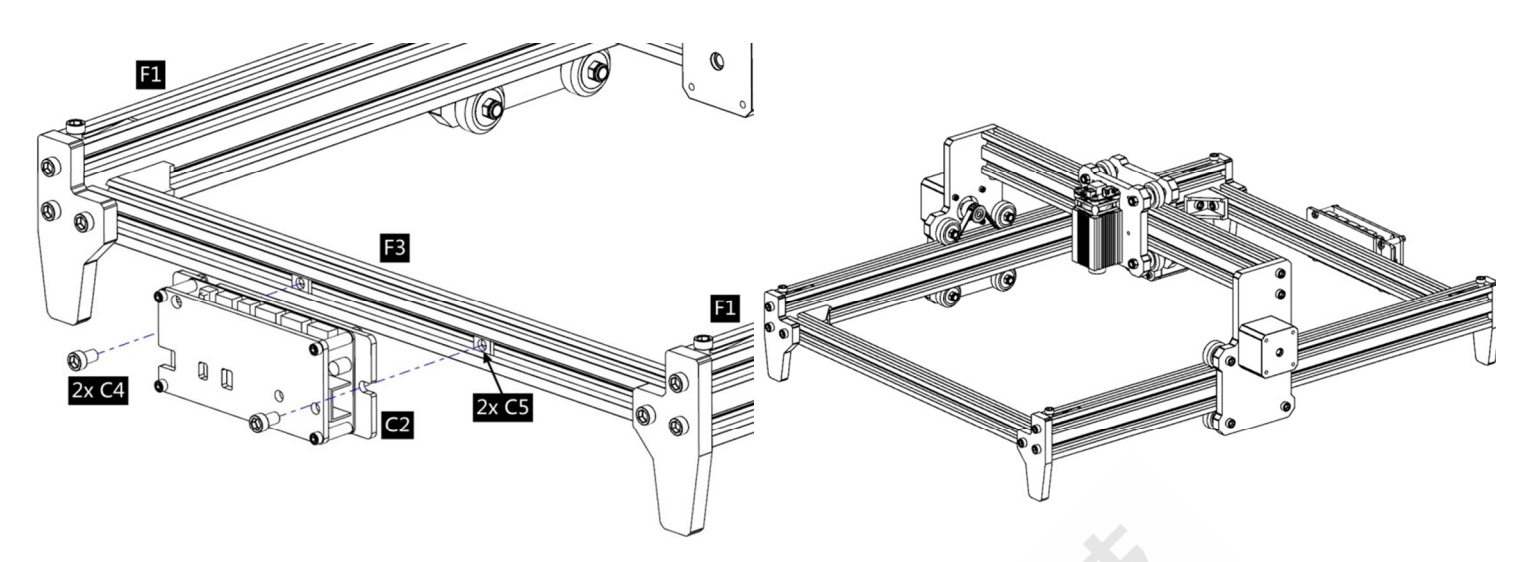

19. Assemble the Control-Part to the rear profiles F3.

20. Final assembly completed.

Pay attention to the position of laser and motor!

### 2.2 Fixed-Focus and 5.5w Laser (Refer to 2.1 for the steps not shown below)

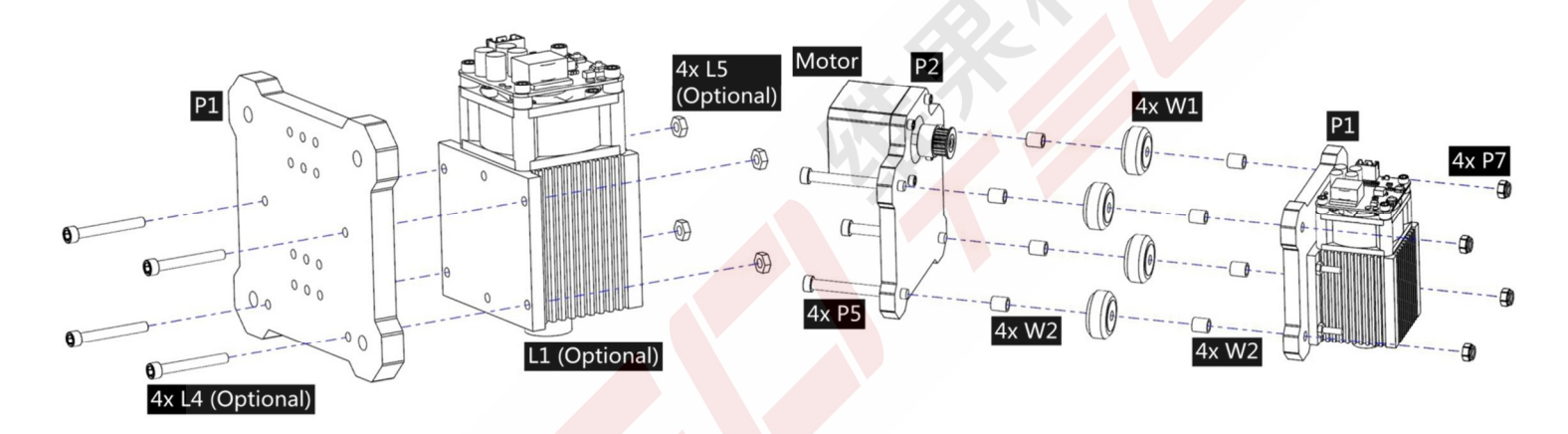

1. Assemble Laser L1 (Optional, include L4 and L5) and P1.

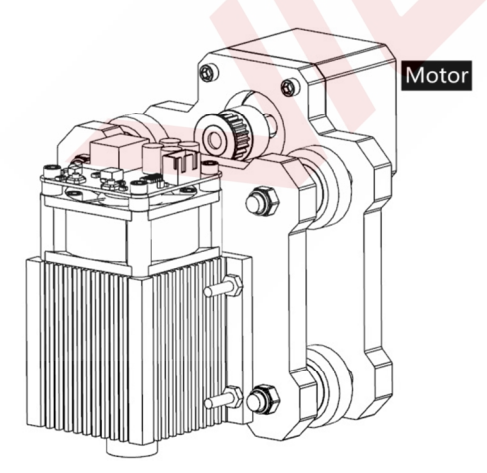

4. Assembly completed. This part is named X-Part.

Please refer to the previous instructions for step 2. 3. Assemble P2, P3, W1 and W2.

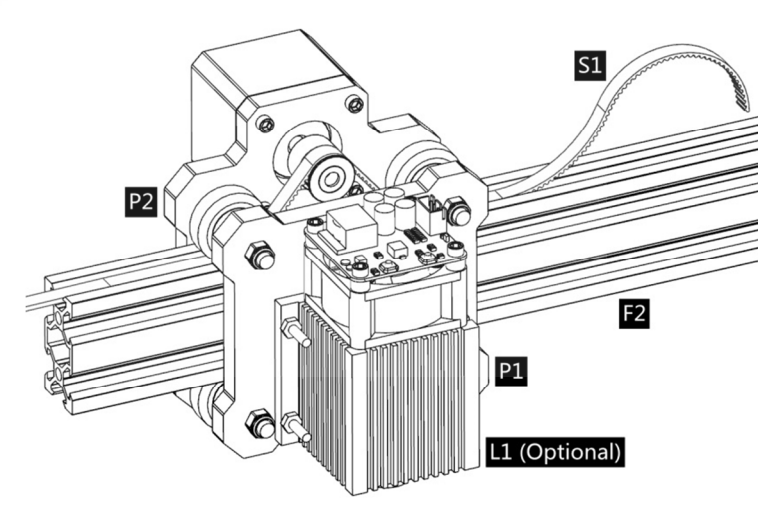

5. Slide F2 into X-Part. And pass S1 through the synchronous pulley and the Flat pulley as shown in the figure.

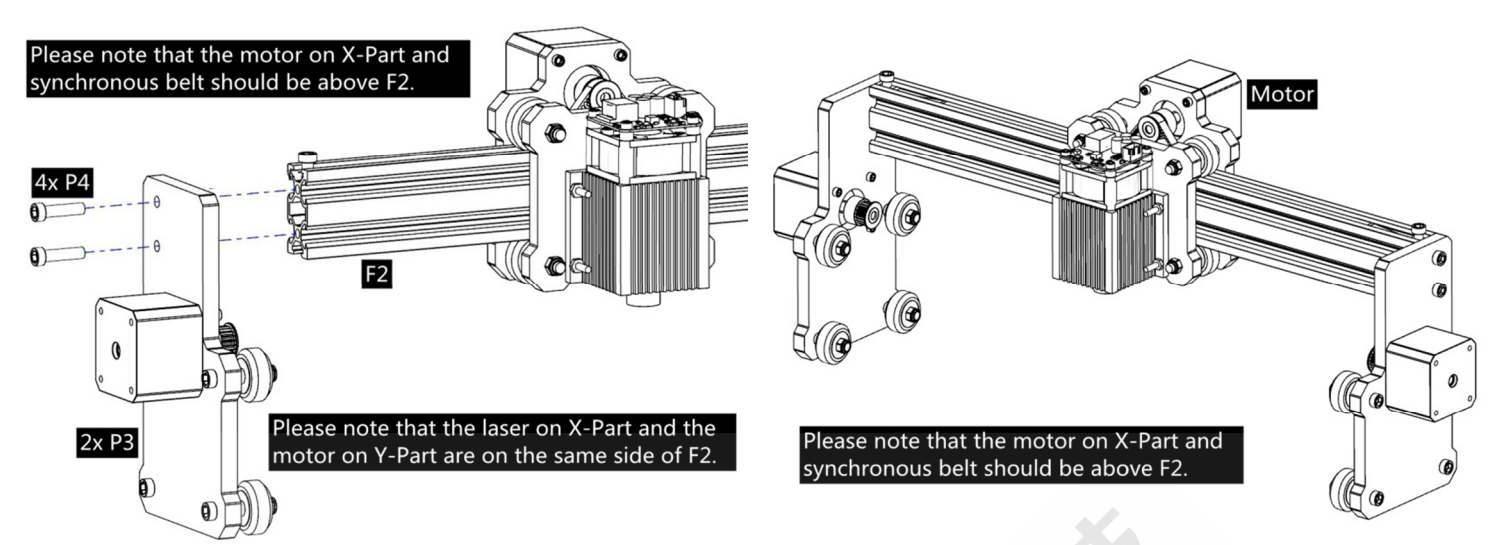

Please refer to the previous instructions for step 6~8.
9. Assemble 2 sets of Y-Part to F2. Please note that the motor on X-Part and synchronous belt should be above F2. And also note that the laser on X-Part and the motor on Y-Part are on the same side of F2.

10. Assembly completed. This part is named Portal-Frame. The remaining steps are the same as above. Please refer to the previous instructions.

## 3. Control-Board and Laser

### 3.1 Instructions for control board (Optional)

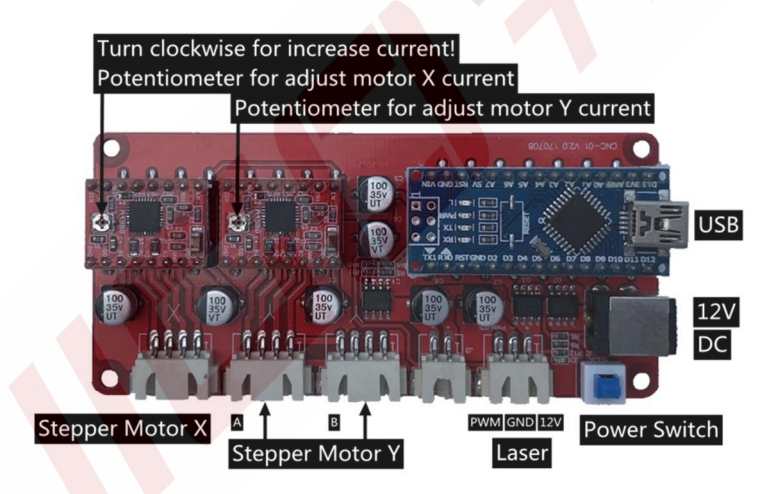

The Motor-X and Motor-Y interface on board should be connected to the X-Part and Y-part motors correspondingly. The two Y-Part motors can be connected to any of the two Motor-Y interfaces on board. It's only related to the direction of motion, and users can change the direction of Y in the software Settings. The 6Pin of the motor wire is for the motor, and the 4Pin is for the control panel.

Please connect the laser to the control board with the 3pin wire. Connect to the power supply and the computer by USB.

In general, there is no need to adjust the motor drive current.

Please focus the laser on the materials to be carved referring to the laser instructions below before starting carving.

3.2 Encryption lock (Optional).

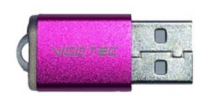

Please connect the encryption lock to the computer before running the control software! Please refer to the Software Installation Manual for control software instructions.

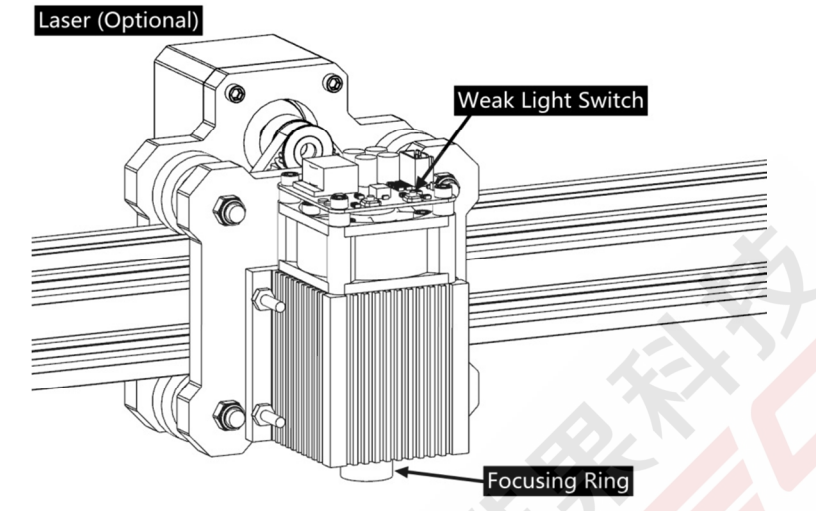

### 3.3 Instructions for laser (Optional).

Please wear the protective glasses before operating the laser!

When all the connections are completed, turn on the power, and the laser is standby for working. The red light on the top of the laser is continuous lighting at this time.

Turn on the weak light and adjust the focal length (except the Fixed-Focus Laser)

Please lay the materials to be carved flat under the laser. The recommended distance from laser outlet to materials is 5~10cm. Out of range may be out of focus.

Press the weak light switch on the top of the laser (Marked as  $\oplus$ ). Then the red light will flash and the weak light on. Laser spots can be seen on the materials to be carved at this time. Rotate the focusing ring slowly on the laser outlet to shrink the laser spots. When the laser spots are minimized, it is the optimum state for laser carving.

After that, press the weak light switch again, and the weak light is turned off. The red light on the top of the laser is continuous lighting at this time, and the laser is standby for working.

It is important to understand that this weak light switch on the top of the laser is not controlled by control software. So be sure to switch back to normal (make sure that weak light is off) before you start carving.

**Fixed-Focus Laser** 

The focal length of a Fixed-Focus Laser is not adjustable, and the focal length is fixed about 18mm. Be sure to use the accessary column for focal length to determine the distance from the materials to be carved to the laser outlet.

## 4. Notice and FAQ

(1). The shape of all parts above in this description is only as a sign. There may be a difference

between the actual parts and the parts in the installation instructions. Please refer to the shape of the actual parts purchased.

(2).Please pay attention to the sequence of the installation steps to avoid repeated disassembly.

(3). Make sure hibernate and sleep are disabled when working long hours. This feature will blocks communication between control software and encryption lock, and the software will shut down. In this case, it may cause the laser to continue to glow out of control, and burning on the table.

(4). It is strictly prohibited to use this machine unattended.

(5). Make sure to wear protective glasses before operating the laser.

| The control software<br>cannot be opened                  | Please check whether the encryption lock is connected to the computer;<br>Please check whether the system is Win7 or above.<br>Please power off the device and shut down the software, then restart                                                                                                    |
|-----------------------------------------------------------|----------------------------------------------------------------------------------------------------|
| Wrong control<br>respond                                  | both. If useless, please try below.<br>Please restore the device by click Restore in setting, then click Model<br>Select and choose the device you used to reset parameters.                                                                                                    |
| The carving is not<br>good or there is no<br>burned trace | Please check whether the focal length of laser is in the recommended<br>distance.<br>Please check whether the laser focus is at a minimum.<br>Please check whether the object to be caved is laid flat.<br>Please check whether the laser is in weak light mode.<br>Please check whether the power indicator light on the control panel is<br>continuous lighting.<br>Please check whether the motors are working properly.                                                                                 |
| The stepper motors are not working properly               | Please check whether the connection between the three motors and<br>control board is correct.<br>Please check for any irrelevant stuff on the slide to block movement.<br>Please check whether the motor drive current is normal. Too little<br>current causes the motors to stall. Too much current makes the motors to<br>vibrate, and causes the movement of the machine or materials to be<br>carved.<br>Please check whether the power indicator light on the control panel is<br>continuous lighting. |

FAQ

## 5. Update

Our software will be updated continuously.

Please visit our website: <u>www.vigotec.cn</u> for more new products and software.

Warning:

Strictly prohibit laser irradiation of the eyes!

Strictly prohibit watching laser without wearing protective glasses!

Strictly prohibit using by children!

Strictly prohibit using this machine unattended!

Powered by VigoTec 2018.

| Figure                                                                                 | Name                                | Introductions             | Quantity |
|----------------------------------------------------------------------------------------|-------------------------------------|---------------------------|----------|
|                                                                                        | Tool box                            |                           | 1        |
| $\begin{array}{c} M5 \times 8 \\ M5 \times 12 \\ M5 \times 20 \end{array}$             | Screw                               | M5×8                      | 16       |
|                                                                                        |                                     | M5×12                     | 4        |
|                                                                                        |                                     | M5×20                     | 12       |
|                                                                                        |                                     | M5×30                     | 8        |
| M5×50                                                                                  |                                     | M5×50                     | 4        |
| M3×10 - M3                                                                             |                                     | M3×10 (for Motors)        | 12       |
| M3×12                                                                                  |                                     | M3×12 (for Laser)         | 4        |
| Non-slip Nut M5<br>F6-<br>F10<br>F10<br>F10<br>F10<br>F24<br>C5<br>P7<br>Square Nut M5 | Nut                                 | M5,Trapezoidal,for Frames | 8        |
|                                                                                        |                                     | M5,Non-slip Nut           | 12       |
|                                                                                        |                                     | M5,Square Nut             | 12       |
| M2 Column M5x6 W2                                                                      | Synchronous pulley<br>and Set screw | 2GT,20 teeth,M5           | 3sets    |
|                                                                                        | Caluman                             | M5×6                      | 8        |
| Synchronous pulley and Set screw Column M5x8                                           | Column                              | M5×8                      | 8        |
| Inner Hexagon Wrench<br>2.0mm<br>2.5mm<br>4.0mm<br>Nut Wrench 8#                       | Inner Hexagon                       | 2mm                       | 1        |
|                                                                                        |                                     | 2.5mm                     | 1        |
|                                                                                        | WIEICI                              | 4mm                       | 1        |
| Street Street Sons Tools 19 1                                                          | Nut Wrench                          | 8#                        | 1        |

Attachment: List of Accessories for VG-L5 Tool box

6. Part Drawing (Next page)

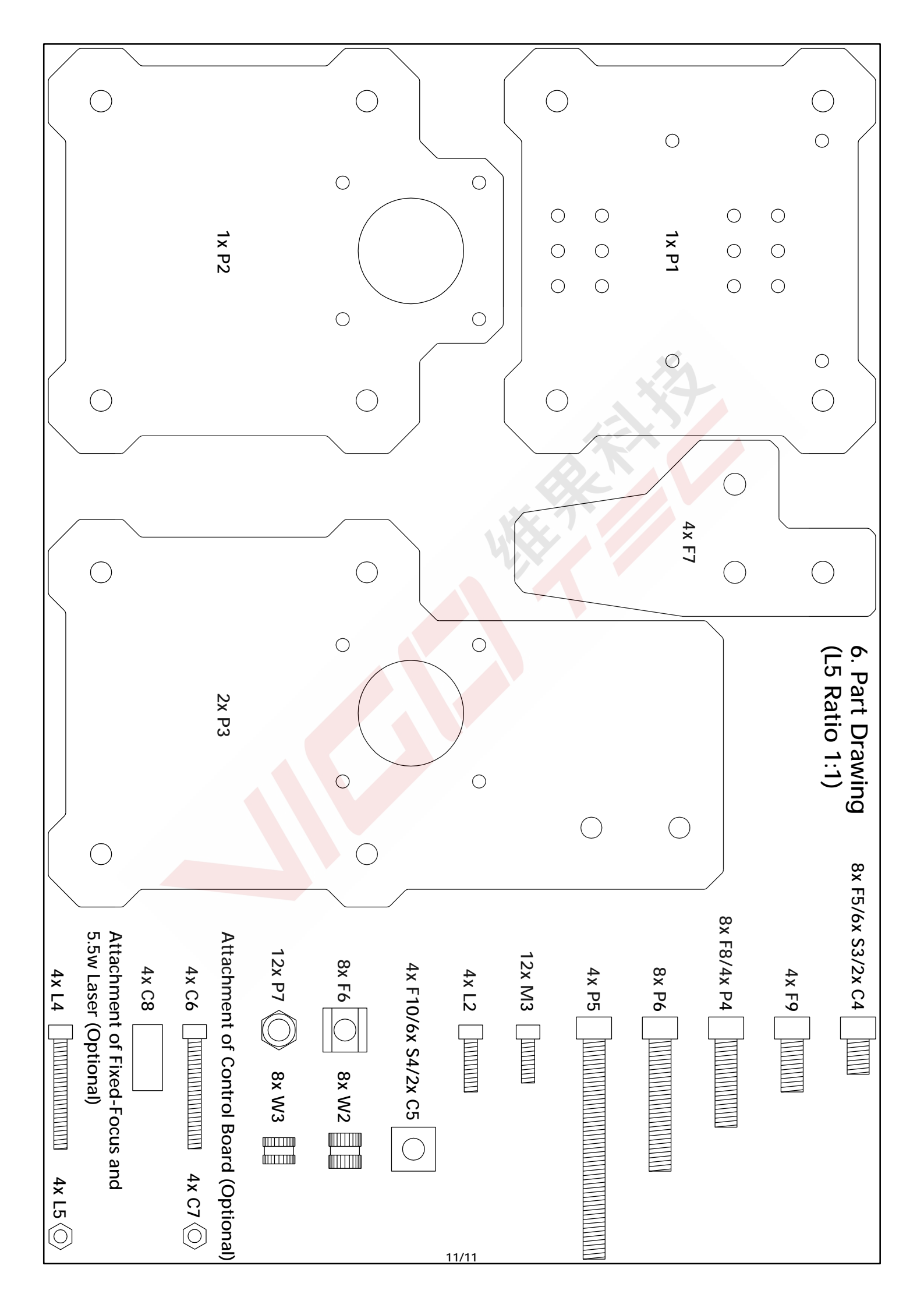